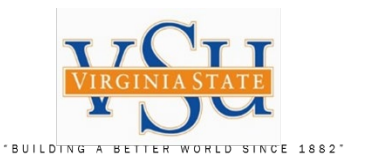

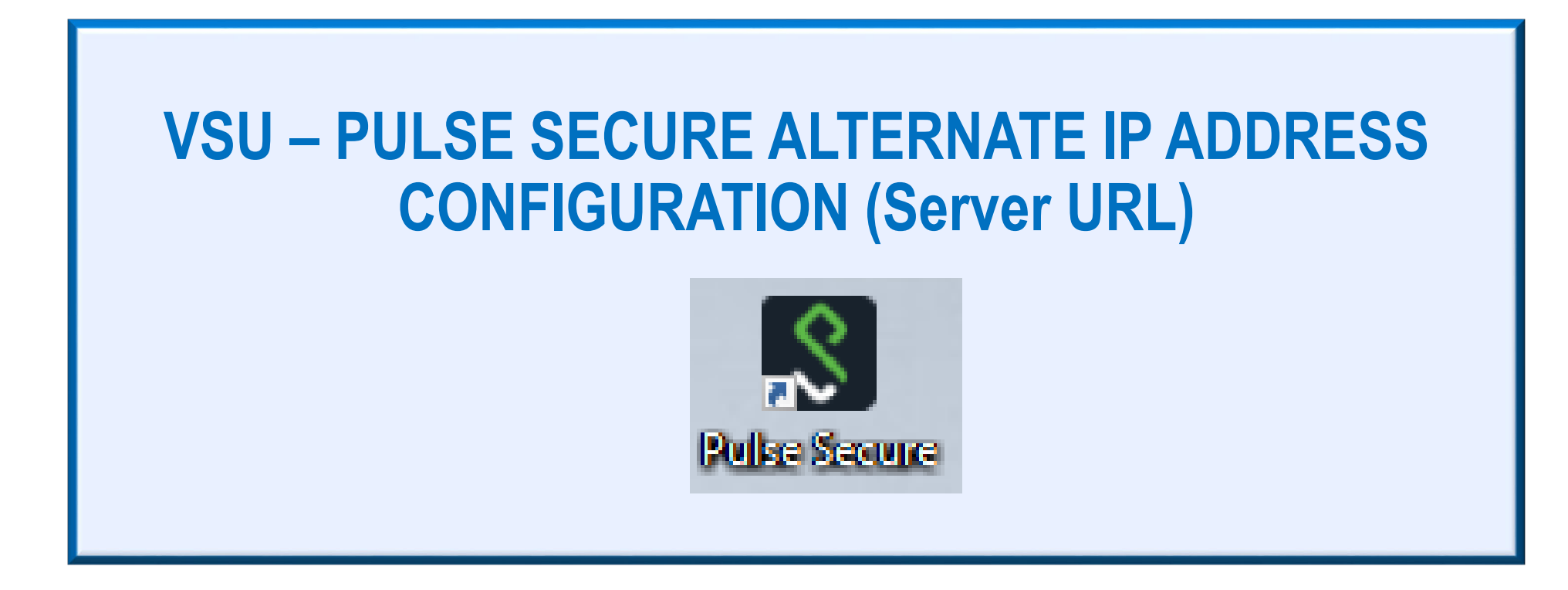

|     | Agency / Department                              | Filename:                                     | Version: | Created Date: | Revised Date: | Created By:           |
|-----|--------------------------------------------------|-----------------------------------------------|----------|---------------|---------------|-----------------------|
| "Da | Virginia State University – IT Governance & Risk | PULSE_SECURE_VPN_ALTERNATE_IP_PROCESS_01.pptx | 1.0      | 03/12/2020    | 03/12/2020    | Christian A. Holloway |
|     | Management                                       |                                               |          |               |               |                       |

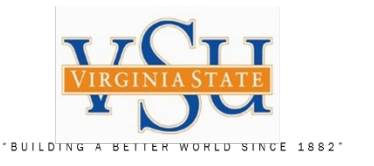

**Server URL Configuration** Instructions on the process/procedure users needing to configure connectivity to the Pulse Secure server by IP Address.

Configuring the Pulse Secure Server URL

The external DNS server may not find our URL to connect to our VPN. Configuring the Pulse Secure to connect by IP may resolve this issue.

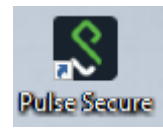

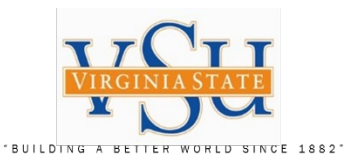

## Virginia State University Pulse Secure

- 1. Double click on the Pulse Secure from the start menu.
- At right is the Pulse Secure "Connections" screen. Select the "+" sign.

| The Thep                    |            |
|-----------------------------|------------|
| Connections                 | (+   /   × |
| VSU VPN RSA<br>Disconnected | Connect    |
|                             |            |
|                             |            |
|                             |            |
|                             |            |
|                             |            |
|                             |            |
|                             |            |

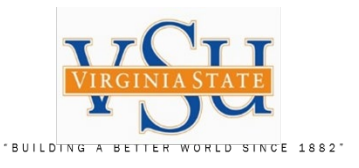

## Virginia State University Pulse Secure

Fill in the following information as shown to the right:

Name: VSU VPN RSA by IP

Server URL: <u>https://150.174.33.50/securid-rsa</u>

Select "Add"

| Add Connection                                                   | × |  |  |  |  |
|------------------------------------------------------------------|---|--|--|--|--|
| Туре:                                                            |   |  |  |  |  |
| Policy Secure (UAC) or Connect Secure (VPN) $\qquad \qquad \lor$ |   |  |  |  |  |
| Name:                                                            |   |  |  |  |  |
| VSU VPN RSA by IP                                                |   |  |  |  |  |
| Server URL:                                                      |   |  |  |  |  |
| https://150.174.33.50/securid-rsa                                |   |  |  |  |  |
| Connect Add Cancel                                               |   |  |  |  |  |
|                                                                  |   |  |  |  |  |

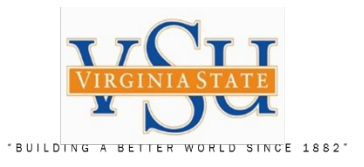

## Alternate IP for Pulse Secure Server URL

\_×

X

| Virginia State University Pu                    | <u>Ilse Secure</u> | <b>S</b> Pulse Secure                                    | -       |
|-------------------------------------------------|--------------------|----------------------------------------------------------|---------|
| The Connections area will a shown to the right: | appear as          | File Help                                                |         |
| Select "Connect"<br>Enter your credentials.     |                    | VSU VPN RSA Disconnected  VSU VPN RSA by IP Disconnected | Connect |
|                                                 |                    |                                                          |         |
|                                                 |                    | © 2010-2019 by Pulse Secure, LLC                         | Class   |
|                                                 |                    | All rights reserved                                      | Close   |

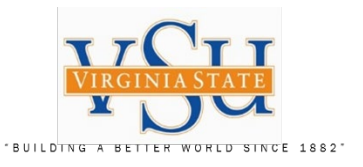

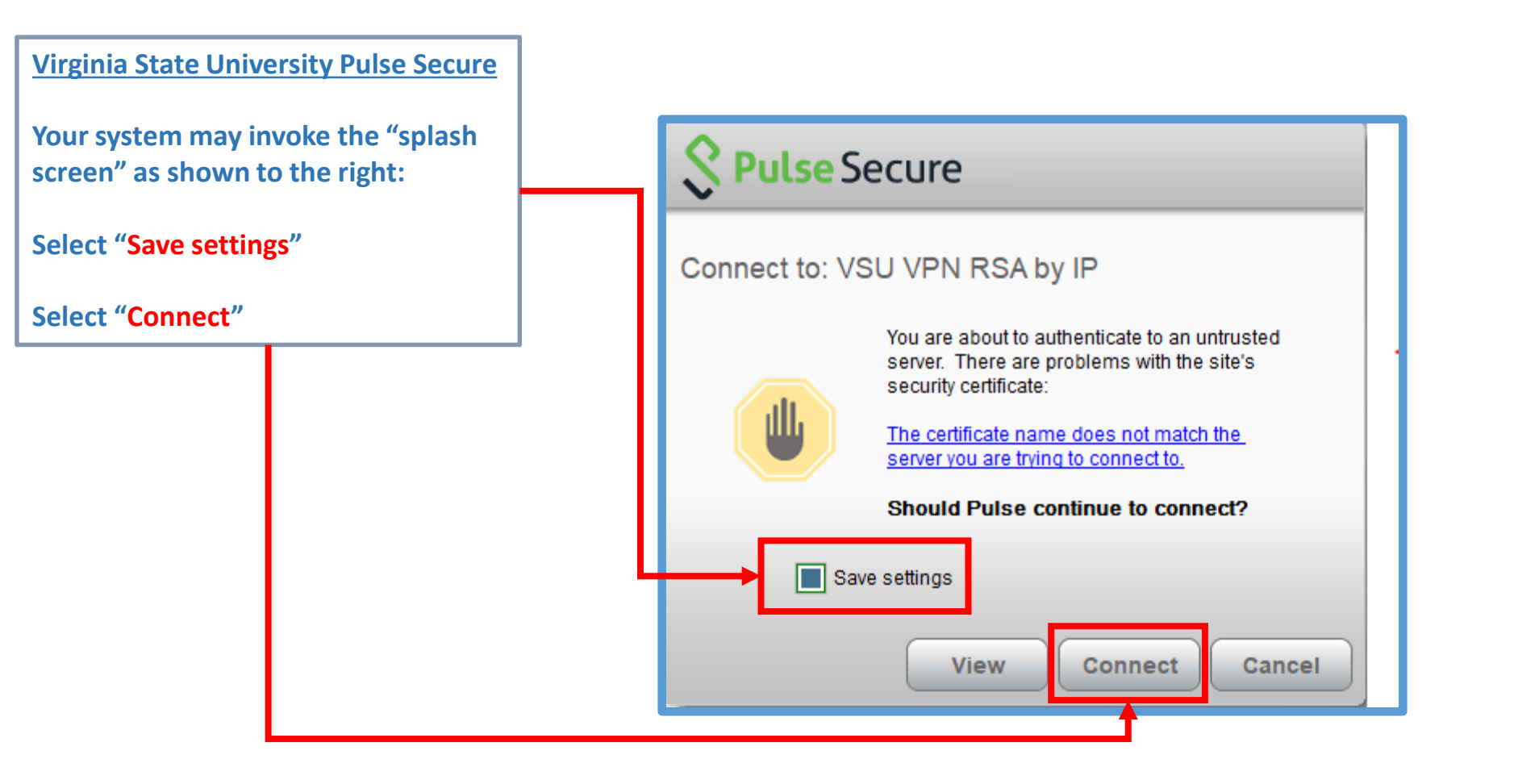

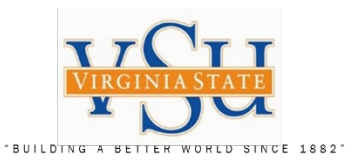

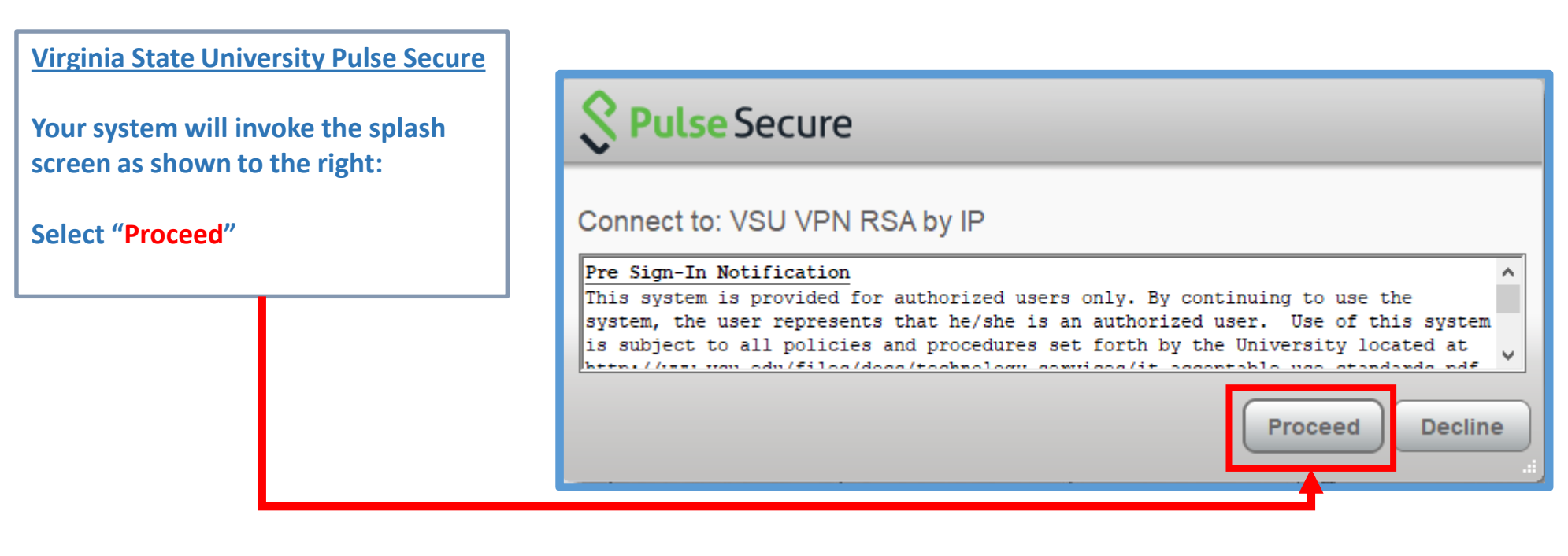

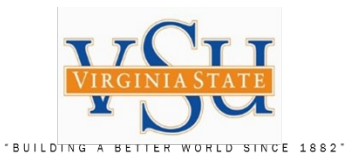

## Virginia State University Pulse Secure **Secure** Secure Credential screen as shown to the right: Enter "Username" Connect to: VSU VPN RSA by IP Enter "PIN + Token Code" ? Provide the following credentials to complete the connection. Select "Connect" Username PIN + Token Code Connect

Author: Christian A. Holloway Created: 03/12/2020 Revised: 03/12/2020

Cancel

*Technology Services Securing Academic Data On The Move* 

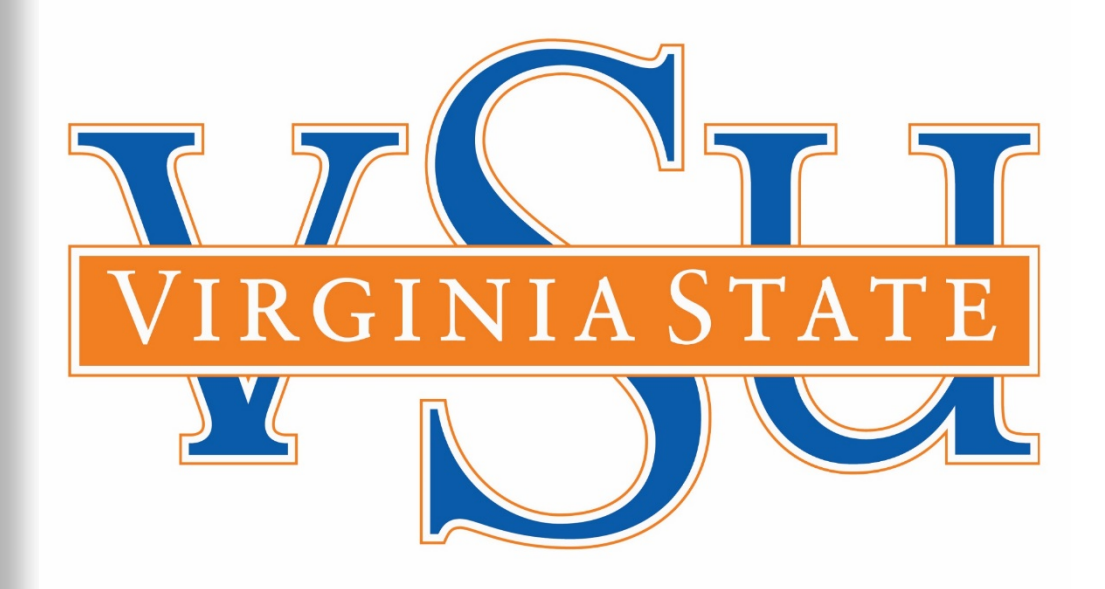

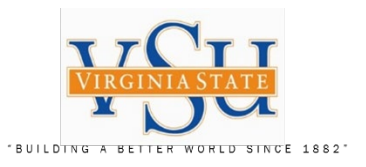

End of Document